## **Scanning**!

I. Open Image Capture

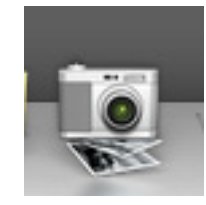

2. If it looks like this, hit Show Details (this allows you to control what you are scanning).

3a. In this window, draw a box around what you want to scan, only scanning a certain area will save time and space on your drives.

3b. Check the following settings and change for your file:

Kind: Color or Black and White

Resolution: see chart

Scan To: This is where you want it to save. I recommend either the

- desktop or your thumb drive
- Name: What do you want your file to be called

Format: JPG is small and will fit through email

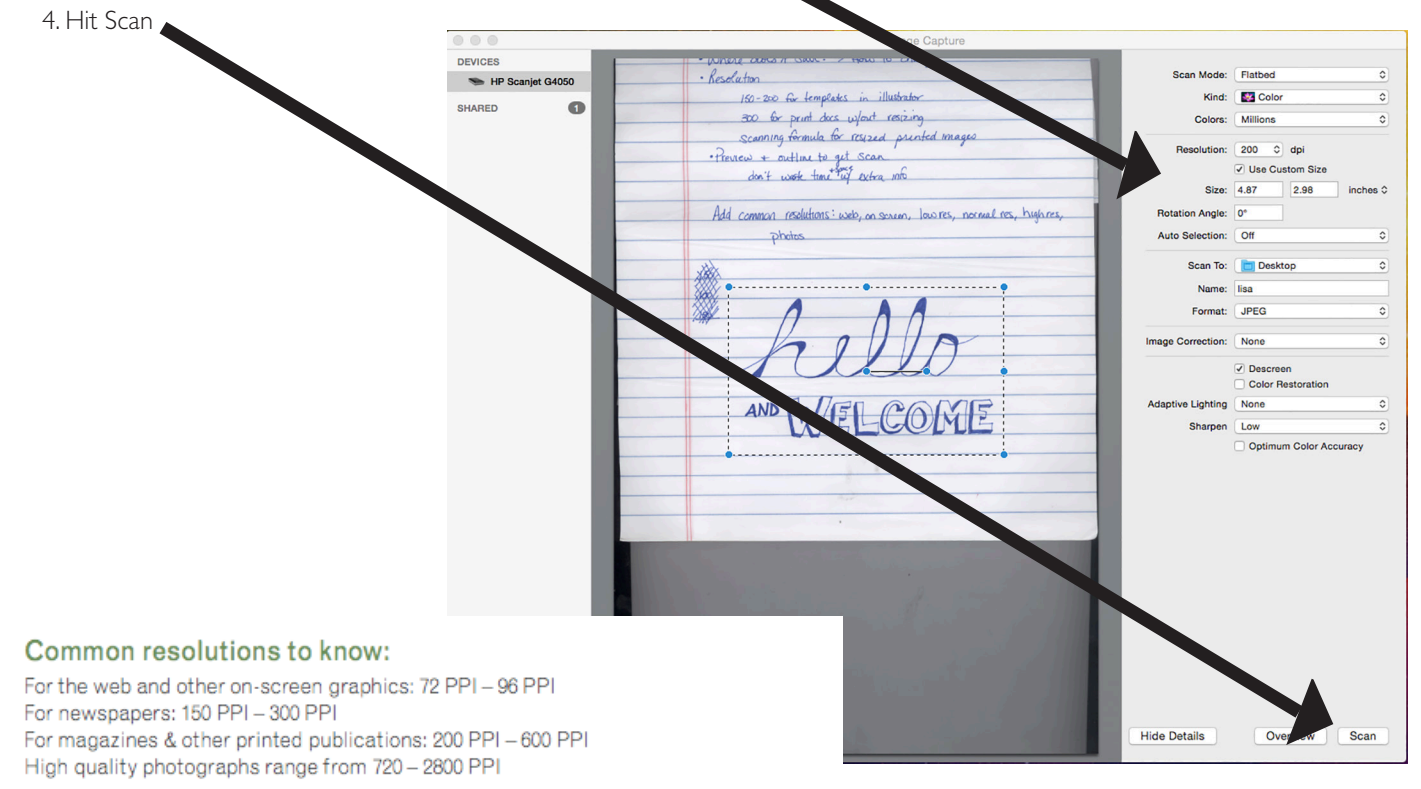

Printer capability, type and paper quality will all affect the way the resolution of an image and the image appearance.